## CÔNG AN TỈNH QUẢNG NGÃI CÔNG AN HUYỆN BÌNH SƠN

# TÀI LIỆU hướng dẫn đăng ký, sử dụng dịch vụ công trực tuyến cổng dịch vụ công Quốc gia

LỢI ÍCH ĐỐI VỚI NGƯỜI DÂN VÀ DOANH NGHIỆP Khi sử dụng dịch vụ công trực tuyến

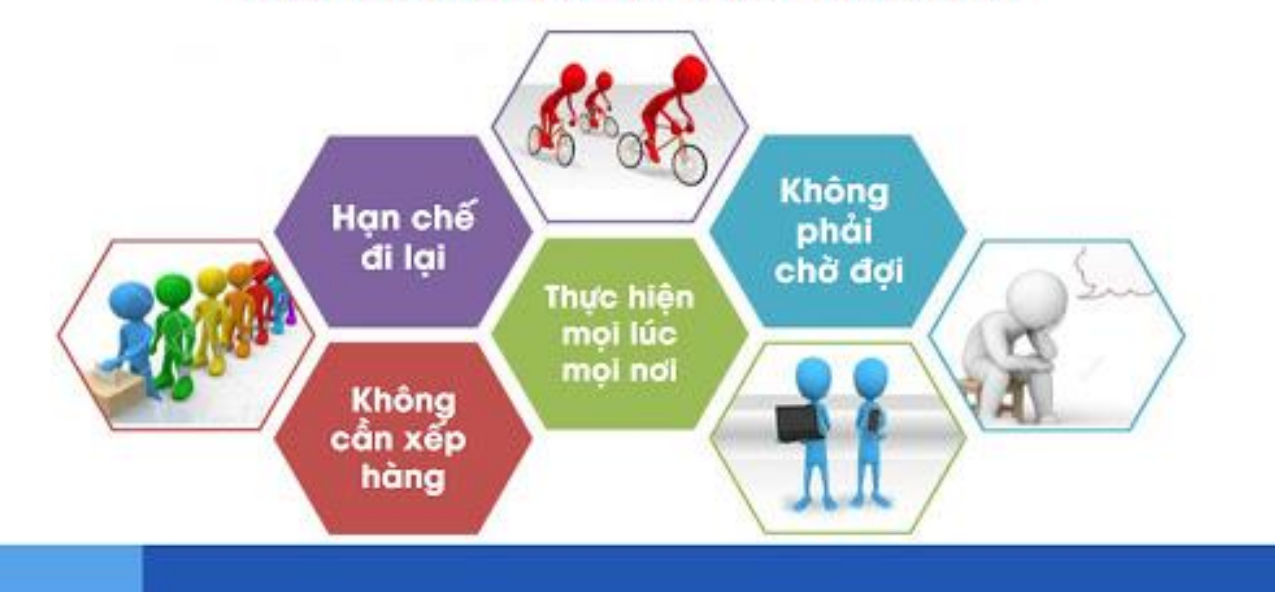

### ĐĂNG KÝ TÀI KHOẢN TRÊN CỔNG DỊCH VỤ CÔNG QUỐC GIA Bước 1: Vào DVC theo link: <u>https://dichvucong.gov.vn/</u> chọn Đăng ký:

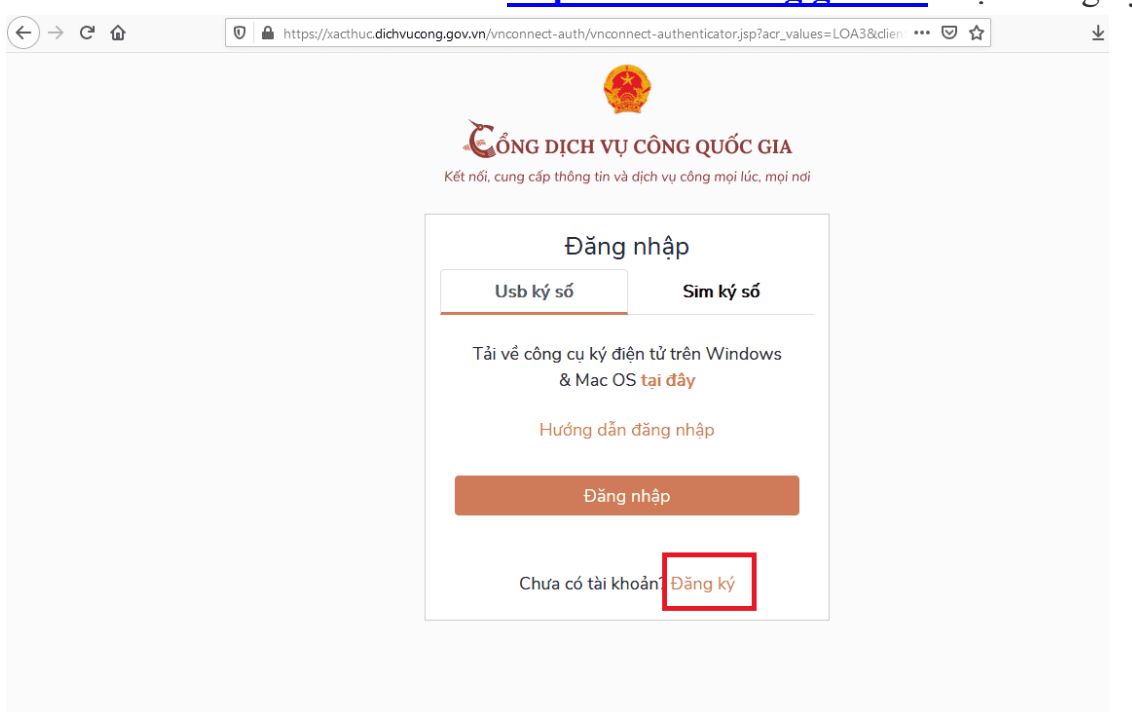

Bước 2: Thực hiện tiếp theo "Công dân"/ "Thuê bao di động"

| Kết nối, cung cấp thô | CH VỤ CÔN<br>ng tin và dịch v | NG QUỐC GIA<br>vụ công mọi lúc, mọi nơ |
|-----------------------|-------------------------------|----------------------------------------|
| ŧ                     | Ðăng ký                       | ,                                      |
| Vui lòng chọ          | n phương tł                   | nức đăng ký                            |
| Công dấ               | àn 🔿 Doan                     | h nghiệp                               |
| ⊖ Cơ                  | quan nhà n                    | urớc                                   |
| Xác minh mi           | ức độ trung                   | bình (IAL2)                            |
|                       |                               | VIETNAM POST                           |
| Thuê bao              | Bảo hiểm                      | Bưu điện                               |
| di động               | xã hội                        | Việt Nam                               |
| Xác minh              | n mức độ ca                   | o (IAL3)                               |
|                       |                               |                                        |
| ()                    |                               |                                        |

**Bước 3:** Sau đó thực hiện điền đầy đủ các thông tin cá nhân mà phần mềm yêu cầu (chú ý các thông tin có dấu \* là bắt buộc phải chính xác và số điện thoại chính chủ). Sau khi điền đầy đủ thông tin chọn "Đăng ký"

| Mạng văn phòng điện tử liên thông 🗙 | 🚯 Trang chủ, Home       | 🗙 🚯 Vietnam Post: cầu nối những ta 🗙 👙 Đăng ký tài khoản Cổng                                                         | pDVC q × + |             |
|-------------------------------------|-------------------------|----------------------------------------------------------------------------------------------------|------------|-------------|
| ← → C' ŵ                            | 🛛 🔒 https://dangky.dich | vucong.gov.vn/registerDVC                                                                                             | … ⊠ ☆      | ± II\ ⊡ ® ≡ |
|                                     |                         | Đăng ký<br>Thuê bao di động<br>(Chỉ dành cho công dân)                                                                |            |             |
|                                     |                         | Ien dang nhạp (So CMI/CCCD) *                                                                                         |            |             |
|                                     |                         |                                                                                                    |            |             |
|                                     |                         | Nhập họ tên                                                                                                    |            |             |
|                                     |                         | Ngày sinh *                                                                                                    |            |             |
|                                     |                         | dd/mm/yyyy                                                                                                    |            | E           |
|                                     |                         | Số điện thoại *                                                                                                    |            |             |
|                                     |                         | Nhập số điện thoại                                                                                                    |            |             |
|                                     |                         | Email                                                                                                    |            |             |
|                                     |                         | Nhập email của bạn                                                                                                    |            |             |
|                                     |                         | Nhập mã xác thực *                                                                                                    |            |             |
|                                     |                         | Nhập mã xác thực kợobgġ 📿                                                                                             |            |             |
|                                     |                         | Bằng cách nhấp vào Đăng ký, bạn đồng ý<br>với <mark>Điều khoản, Chính sách chia sẻ</mark><br>thông tin của chúng tôi. |            |             |
|                                     |                         | Đăng ký                                                                                                    |            |             |
|                                     |                         | Hoăc                                                                                                    |            | -           |

**Bước 4:** Phần mềm sẽ trả về mã OTP theo số điện thoại thực hiện đăng ký, đăng nhập mã OTP và chọn "Xác nhận".

| Mạng văn phòng điện tử liên thông 🗙 | 🚯 Trang chủ, Home 🛛 🗙                                                                                                    | 😰 Vietnam Post: cầu nối những ti 🗙                                                                                                    | 兽 Đăng ký tài khoản Cổng DVC 🕤 🗙                                                                                                    | +          |              |   |
|-------------------------------------|----------------------------------------------------------------------------------------------------|----------------------------------------------------------------------------------------------------|----------------------------------------------------------------------------------------------------|------------|--------------|---|
| ← → ⊂ ☆                             | 🛛 🗎 https://dangky.dichvucong                                                                                                    | .gov.vn/sendOtp                                                                                                    |                                                                                                    | … ⊠ ☆      | ⊥ 111        | ■ |
| (€) → C <sup>2</sup> û              | Imagency, Home     X       Imagency, Home     X       Imagency, Home     X       Imagency, Home     X       Imagency, Home     X | Verann voir cau nannung      X      Kendin voir cau nannung      K      Két női, cung cáp thông tin và dịch      Xác thực mã      Mã xác thực đã được g      091****505      Nhập mã OT      Bạn chưa nhận được mà      Xác nhận | Wind QUỐC GIA         Vụ công mọi lúc, mọi nơi         OTP         tửi qua SĐT:         9         12         12         12         13 | ···· (U) ☆ | <u></u> π μι |   |
|                                     |                                                                                                    |                                                                                                    |                                                                                                    |            |              |   |

(lưu ý phải khai báo số điện thoại đúng với số CMND hoặc CCCD đã thực hiện đăng ký với nhà mạng).

#### HƯỚNG DẪN NỘP HỎ SƠ TRỰC TUYẾN TRÊN CỔNG DỊCH VỤ CÔNG BỘ CÔNG AN

Bước 1: Đăng nhập vào hệ thống dịch vụ công quốc gia

- <u>https://dichvucong.gov.vn/</u>

- <u>https://dichvucong.bocongan.gov.vn/</u>

Tiến hành Đăng nhập vào tài khoản DVC đã hướng dẫn đăng ký hoặc đăng nhập bằng tài khoản định danh điện tử (VNeID)

## Các bước tiếp theo hướng dẫn thực hiện trên lĩnh vực Đăng ký thường trú, đối với Thủ tục hành chính lĩnh vực khác thực hiện tương tự.

**Bước 2:** Sau khi đăng nhập chọn mục "**Nộp hồ sơ trực tuyến**" trên thanh menu. Trên thanh công cụ "Lĩnh vực thủ tục hành chính" (1) chọn "Đăng ký, Quản lý cư trú" => (2) bấm tìm kiếm => (3) chọn thủ tục đăng ký thường trú.

|      | HINH 5                                                                                           | LĨNH VỰC TTHC                         |
|------|--------------------------------------------------------------------------------------------------|---------------------------------------|
|      | Dịch vụ công trực tuyên                                                                          | Chọn lĩnh vực thủ tục hành chính      |
|      | Gia hạn tạm trú                                                                                  | Đãng ký, Quản lý cư trú               |
| P    | Khai báo thông tin về cư trú đối với người chưa đủ điều kiện đăng ký thường trú, đăng ký tạm trú | <ul> <li>Cơ quan thực hiện</li> </ul> |
| -    | Khai báo tạm vắng                                                                                | Chọn cơ quan *                        |
| -    | Thông báo lưu trú                                                                                | Tìm kiếm                              |
| -    | Tách hộ                                                                                          |                                       |
| -    | Xác nhận thông tin về cư trú                                                                     |                                       |
| P==  | Xóa đăng ký thường trú                                                                           |                                       |
| PIII | Xóa đăng ký tạm trú                                                                              |                                       |
| -    | Điều chỉnh thông tin về cư trú trong Cơ sở dữ liệu về cư trú                                     |                                       |
| 911  | Đăng ký thường trú                                                                               |                                       |
|      | Đăng ký tạm trú                                                                                  |                                       |

**Bước 3:** Tại Giao diện Đăng ký thường trú. Công dân đọc hiểu hướng dẫn về trình tự thủ tục thực hiện sau đó ấn nút "**Nộp hồ sơ**".

| *            | Thủ tục hành chính                  | Nộp hồ sơ trực tuyến          | Tra cứu hồ sơ    | Phản ánh - Kiến nghị         | Đánh giá         | Văn bản      | Hỏi đáp               | Khảo sát          | Hỗ trợ            |
|--------------|-------------------------------------|-------------------------------|------------------|------------------------------|------------------|--------------|-----------------------|-------------------|-------------------|
| Trang        | <mark>g chủ</mark> > Đãng ký thường | trú                           |                  | HÌNH 6                       |                  |              |                       |                   |                   |
| Đăr          | ng ký thường trú                    |                               |                  |                              |                  |              |                       | LĨNH VỰ           | с ттнс            |
|              |                                     |                               |                  |                              |                  | Nộp hồ sơ    | () N                  | lhập từ khóa từ   | n kiếm            |
| Lĩnh         | 1/100                               |                               |                  |                              |                  | ~            | Nhậ                   | ip từ khóa tim ki | ėm                |
| Đăng         | ký, Quản lý cư trú                  |                               |                  |                              |                  |              | <ul><li>● C</li></ul> | Chọn lĩnh vực th  | nủ tục hành chính |
| Cord         | quan thực hiện                      |                               |                  |                              |                  | ~            | 0                     | Chọn lĩnh vực     | v                 |
| Công         | an Xã                               |                               |                  |                              |                  |              | ۲                     | Cấp Cục           | O Cấp Tỉnh        |
| Các          | h thức thực hiện                    |                               |                  |                              |                  | ~            | () C                  | o quan thực h     | ę́n               |
| Trực<br>Trực | tiếp<br>tuyến                       |                               |                  |                              |                  |              | 0                     | Chọn cơ quan      | thực hiện 👻       |
| Trìn         | h tự thực hiện                      |                               |                  |                              |                  | ~            |                       | Tim k             | ēm                |
| - Bướ        | rc 1: Cá nhân, tổ chức chuẩ         | ẩn bị hồ sơ theo quy định của | pháp luật Bước 2 | : Cá nhân, tổ chức nộp hồ sơ | v tại Công an cấ | ip xã Bước 3 |                       |                   |                   |

- Bước 1: Cả nhân, tô chức chuân bị hồ sở theo quy định của pháp luật. - Bước 2: Cả nhân, tô chức nộp hồ sơ tại Công an cập xã, - Bước 3: Khi tiếp nhận hồ sơ và cấng ký thường trủ, cơ quan đăng ký cư trù kiểm tra tính pháp lý và nội dung hồ sơ: + Trường họp hồ sơ đã đáy đủ, họp lệ thi tiếp nhận hồ sơ và cấp Phiếu tiếp nhận hồ sơ và hẹn trả kết quả (mẫu CT04 ban hành kèm theo Thông tư số 56/2021/TT-BCA) cho người đăng kỳ; + Trường họp hồ sơ đủ điều kiện nhưng chưa dù hồ sơ thi hướng dẫn bổ sung, hoàn thiện và cấp Phiếu hướng dẫn bổ sung, hoàn thiện và cấp Phiếu hướng dủ điều kiện thừ từ chối và cấp Phiếu từ chối tiếp nhận, giải quyết hỗ sơ (mẫu CT06 ban hành kèm theo Thông tư số 56/2021/TT-BCA) cho người đăng kỳ; - Bước 4: Cả nhân, tổ chức nộp lệ phi đăng kỳ cư trừ theo quy định. - Bước 5: Căn cứ theo ngày hẹn trên Phiếu tiếp nhận hồ sơ và hẹn trà kết

**Bước 4:** Tại giao diện nộp hồ sơ công dân chọn (1) Cơ quan thực hiện thủ tục => (2) Chọn trường hợp => (3) điền thông tin người đăng ký thường trú

- Nếu Khai hộ thì chỉ chọn vào Khai hộ và nhập thông tin của người đăng ký thường trú (không nhập thông tin người Khai hộ);

- Tường hợp Người khai thông tin là người đăng ký thường trú thì click vào ô "Người khai báo là người thay đổi" để thông tin tự động lấy từ cơ sở dữ liệu quốc gia về dân cư và điền vào biểu mẫu cho công dân....

Tiếp tục điền các thông tin theo hướng dẫn trong Hồ sơ Đăng ký thường trú

| Thú tục hành chính                 | Nộp hồ sơ trực tuyến       | Tra cứu hồ sơ                 | Phản ánh-Kiến nghị                           | Đánh giá   | Văn bảr    | n Hỏi đáp     | Hỗ trợ      |            |
|------------------------------------|----------------------------|-------------------------------|----------------------------------------------|------------|------------|---------------|-------------|------------|
| rang chủ 🗧 Đăng ký thường trú      |                            |                               |                                              |            |            |               |             |            |
| SƠ ĐĂNG KÝ THƯỜNG TR               | ŧÚ                         |                               |                                              |            |            |               |             |            |
| <b>i chú:</b> Các thông tin có dấu | ı (*) là thông tin bắt buộ | c phải nhập                   |                                              |            |            |               |             |            |
| CƠ QUAN THỰC HIỆN                  |                            |                               |                                              |            |            |               |             | ^          |
| Tỉnh/ Thành phố (*)                |                            | Quận/ Huy                     | ện (*)                                       |            |            | Phường/ Xã (* | ;)          |            |
| Tỉnh Quảng Ngãi                    | ×                          | <ul> <li>Huyện Bìr</li> </ul> | nh Sơn                                       | *          | <b>t</b> = | Thị Trấn Châi | u ổ         | <b>x</b> = |
| Cơ quan đăng ký cư trú (*)         |                            |                               | Số                                           | điện thoại |            |               |             |            |
| Công An Thị Trấn Châu Ổ            |                            |                               | <b>x</b> *                                   |            |            |               |             |            |
|                                    |                            |                               |                                              |            |            |               |             |            |
|                                    |                            |                               |                                              |            |            |               |             |            |
| THỦ TỤC HÀNH CHÍNH YẾ              | U CÂU                      |                               |                                              |            |            |               |             | ^          |
| Thủ tục <mark>(*)</mark>           |                            |                               | والأنبع ومعاورته                             | 44         |            | Trường hợp (* | )           |            |
| Đăng ký thường trú                 | ×                          | Đăng I     Đăng I     Đăng I  | cý thường trú lập hộ<br>cý thường trú vào hô | đã có      |            | Cả hộ từ ngo  | ài tỉnh đến | <b>X</b> = |
|                                    |                            | 0.1                           | , , ,                                        |            |            |               |             |            |
|                                    |                            | DÚ                            |                                              |            |            |               |             |            |
| HUNG TIN NGUUI DE NG               | HI DANG KY THUUNG I        | RU                            |                                              |            |            |               |             | ^          |

**Bước 5:** Tại giao diện thành phần hồ sơ: (1) Công dân chọn những loại biểu mẫu, giấy tờ, tài liệu có liên quan đính kèm; chụp bản ảnh hoặc Scan tài liệu rồi đính kèm vào Tệp tin và ấn tiếp tục

| DTI           | nành phần hổ sơ H                                                                                                    | ÚNH 9                |                                       |                                    |
|---------------|----------------------------------------------------------------------------------------------------|----------------------|---------------------------------------|------------------------------------|
| "Quý<br>các g | khách cung cấp các giấy tờ theo yêu cầu của Thành phần hồ sơ bên dướ<br>iấy tờ theo yêu cầu. Sau khi thực hiện xong, nhấn Đồng ý và Tiếp tục"     | i. Nhấn vào ô Chọn t | ệp tin sau đó chọn mục Scan file hoặc | Chọn tộp tin để thực hiện cung cấp |
| Tệp t         | in tải lên có dung lượng không quá 6MB                                                                                                    |                      |                                       |                                    |
| #             | Tên giấy tờ                                                                                                    | Số bản (*)           | Tệp tin                               | Mẫu đơn                            |
|               |                                                                                                    | 1                    | Chọn tệp tin 🗸                        |                                    |
|               | Giấy tờ, tài liệu chứng minh chỗ ở hợp pháp                                                                                                    |                      |                                       |                                    |
|               |                                                                                                    | 1                    | Chọn tệp tin 🗸                        |                                    |
|               | Giấy tờ, tài liệu chứng minh quan hệ nhân thân với chủ hộ, thành viên hộ gia đình                                                                 |                      |                                       |                                    |
|               |                                                                                                    | 1                    | Chọn tệp tin 🗸                        |                                    |
|               | Giấy tờ, tài liệu chứng minh thuộc trường hợp quy định tại điểm b, c<br>khoản 2 điều 20 Luật Cư trú (là người chưa thành niên, người cao<br>tuổi) |                      |                                       |                                    |
|               |                                                                                                    | 1                    | Chọn tệp tin <del>-</del>             |                                    |
|               | Giấy tờ, tài liệu chứng minh diện tích bình quân với trường hợp thuê, mượn, ở nhờ                                                                 |                      |                                       |                                    |
|               |                                                                                                    | 1                    | Chọn tệp tin 👻                        |                                    |
|               | Giấy tờ, tài liệu chứng minh là chức sắc, chức việc, nhà tu hành hoặc<br>người khác hoạt động tôn giáo và được hoạt động tại cơ sở tôn giáo       |                      |                                       |                                    |
|               |                                                                                                    | 1                    | Chọn tệp tin 🗸                        |                                    |
|               | Tờ khai thay đổi thông tin cư trú                                                                                                    |                      |                                       | 📥 Tải về                           |

**Bước 6:** Người nộp hồ sơ kiểm tra lại các thông tin nếu đúng thì nhập mã xác nhận, chọn các cách thức nhận thông báo, trả lời và chọn "Tôi xin chịu trách nhiệm trước pháp luật về lời khai trên" và bấm chọn nút "Nộp hồ sơ".

| ình thức nhận thông báo tình trạng hồ sơ (*)                                           |                               |  |
|----------------------------------------------------------------------------------------|-------------------------------|--|
| Nhận qua cổng thông tin                                                                |                               |  |
| ố điện thoại                                                                           | Email                         |  |
|                                                                                        |                               |  |
|                                                                                        |                               |  |
|                                                                                        |                               |  |
| ā vác nhân //)                                                                         |                               |  |
| ā xác nhận (*)                                                                         | prida                         |  |
| ā xác nhận (")<br>Ugợu                                                                 | bugqv<br>Đối mã xác nhận khác |  |
| ă xác nhận (*)<br>Jagav<br>Tôi xin chịu trách nhiệm trước pháp luật về lời khai trên 2 | Đối mã xác nhận khác          |  |

**Bước 7** : Sau khi hoàn thành nộp hồ sơ, hệ thống sẽ chuyển sang màn hình mô tả lại các quy trình công dân vừa thực hiện.

| Thủ tục hành chính  | Nộp hỏ sơ trực tuyến | Tra cứu hồ sơ      | Phản ánh - Kiến nghị        | Đánh giá      | Văn bản          | Hỏi đáp   | Khảo sát | Hỗ trợ  |
|---------------------|----------------------|--------------------|-----------------------------|---------------|------------------|-----------|----------|---------|
| HÌNH 11             |                      | QUY TRÌNH THỊ      | ỰC HIỆN DỊCH VỤ CÔNG        | TRỰC TUY      | ÉN               |           |          |         |
|                     |                      |                    |                             |               |                  |           |          |         |
| 1 Đàng kỳ/Đảng nhập | 2 Lua chon           | DVC                | 3 Nộp hỏ sơ trực tuyến      | 4             | Theo dõi kết qu  | à         | 5 Nhận   | kết quả |
|                     |                      |                    |                             |               |                  |           |          |         |
|                     | Vui lòng ghi nhớ các | thông tin bên dưới | để theo dõi tình hình xử lý | hoặc cập nhập | b thông tin hồ s | ơ của bạn |          |         |

Như vậy là hoàn xong thủ tục nộp hồ sơ trực tuyến trên cổng dịch vụ công của Bộ Công an. Công dân theo dõi và nhận kết quả giải quyết trên Cổng DVC, qua Email hoặc nhận trực tiếp tại Công an nơi đăng ký giải quyết thủ tục.

6